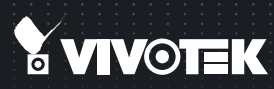

# IP8152 Fixed Network Camera Quick Installation Guide

English 1 黎中 1 尚 후 1 日本語 I Français I Español I Deutsch I Portugués I Italiano I Гигксе I Polski I Русский I Cesky I Svenska I Nederlands Dansk I Indonesia [ أيور هيد ]

#### 1.3MP • Compact Size • Supreme Night Visibility

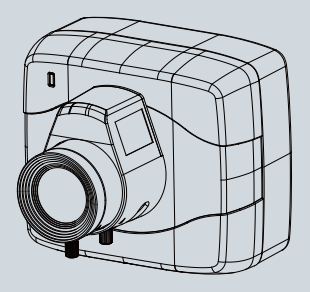

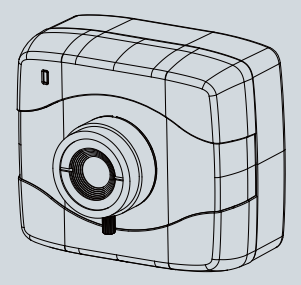

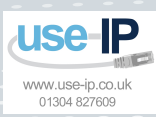

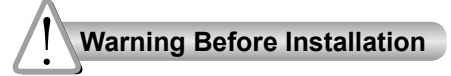

- Power off the Network Camera as soon as smoke or unusual odors are detected.
- Do not place the Network Camera around heat sources, such as a television or oven.
- Keep the Network Camera away from direct sunlight.
- Do not place the Network Camera on unsteady surfaces.
- Do not disassemble the Network Camera

- Keep the Network Camera away from water. If the Network Camera becomes wet, power off immediately.
- Refer to your user's manual for the operating temperature.
- Do not place the Network Camera in high humidity environments.
- Do not touch the Network Camera during a lightning storm.
- Do not drop the Network Camera.

**Package Contents** 

IP8152

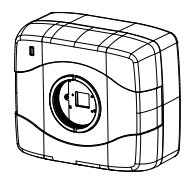

CS-mount Lens

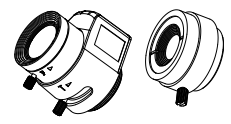

Camera Stand

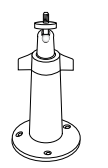

L-type Hex Key Wrench

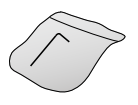

Software CD

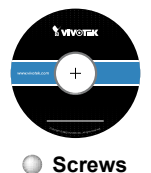

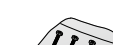

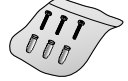

### Quick Installation Guide

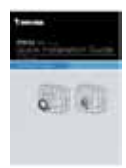

Warranty Card

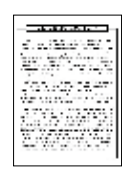

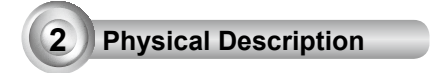

# Front Panel

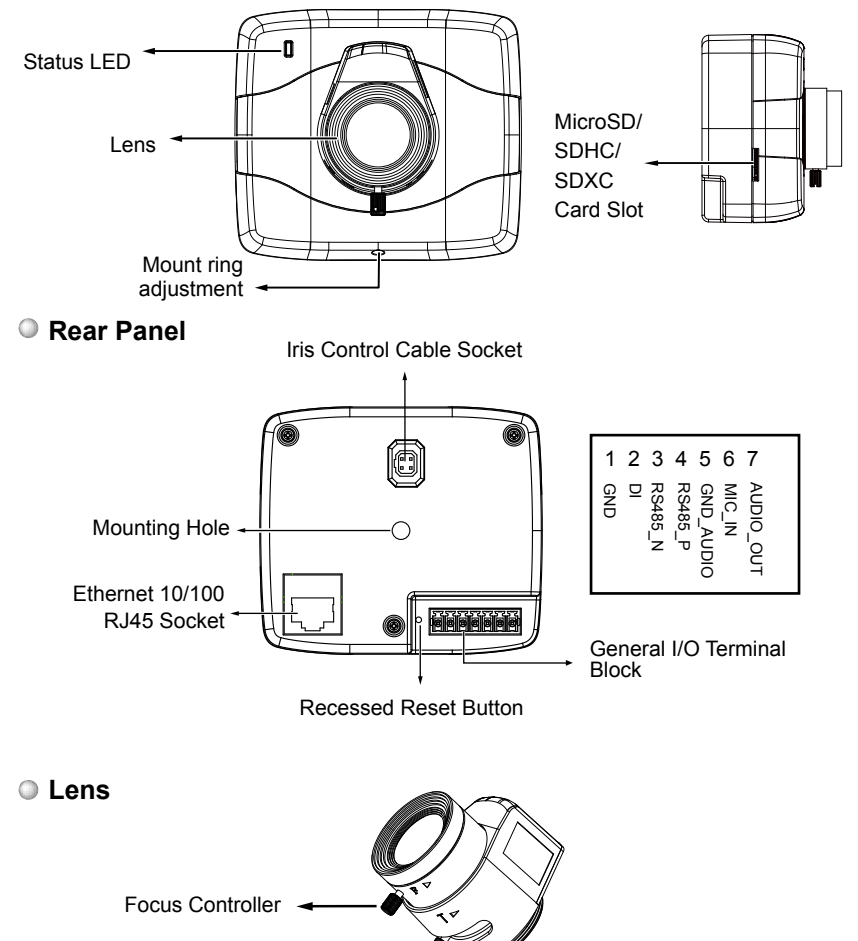

EN - 2

Zoom Controller -

# 3 Mounting the Lens to the Camera

- 1. Mount the lens by turning it clockwise onto the camera mount until it stops.
- 2. Connect the iris control cable to the socket. Connect the iris control cable before power-on. Otherwise, you will not be able to access the exposure related settings.

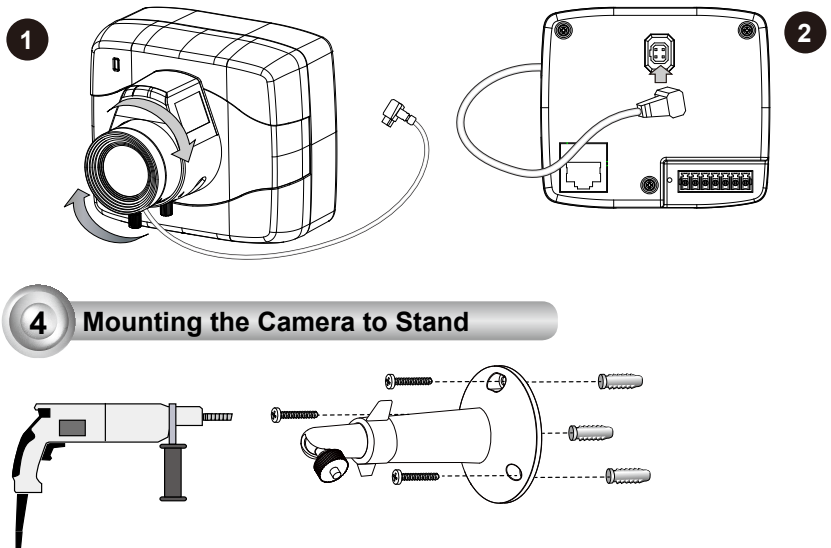

- 1. Use the holes on the camera stand to mark drill holes on the wall. Drill holes on your preferred location.
- 2. Hammer in the included plastic anchors.
- 3. Install the camera stand to wall or ceiling by driving screws through it.
- 4. Attach the camera to stand by turning the stand and the fastening rings.

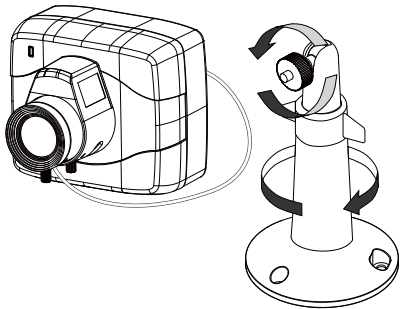

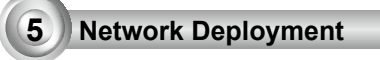

# **Power over Ethernet (PoE)**

## When using a PoE-enabled switch

The Network Camera is PoE-compliant, allowing transmission of power and data via a single Ethernet cable. Follow the below illustration to connect the Network Camera to a PoE-enabled switch via Ethernet cable.

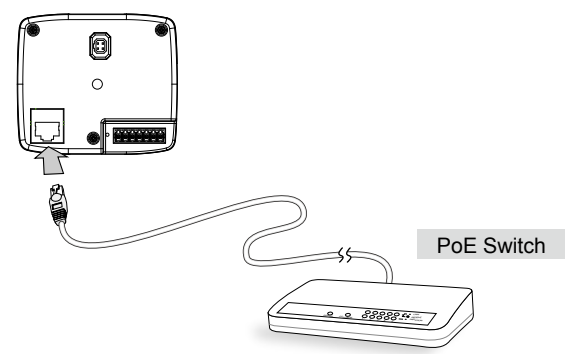

### When using a non-PoE switch

Use a PoE power injector (optional) to connect between the Network Camera and a non-PoE switch.

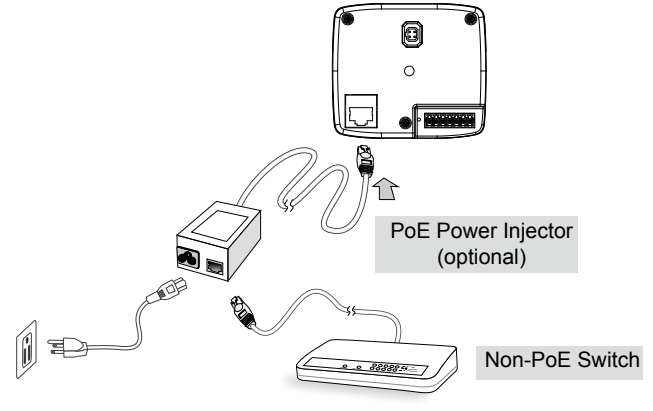

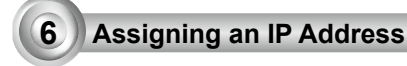

- 1. Install "Installation Wizard 2" from the Software Utility directory on the software CD.
- 2. The program will conduct an analysis of your network environment. After your network is analyzed, please click on the "Next" button to continue the program.
- 3. The program will search for VIVOTEK Video Receivers, Video Servers, and Network Cameras on the same LAN.
- 4. After a brief search, the main installer window will pop up. Double-click on the MAC address that matches the one printed on the camera label or the S/N number on the package box label to open a browser management session with the Network Camera.

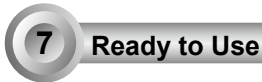

- 1. A browser session with the Network Camera should prompt as shown below.
- You should be able to see live video from your camera. You may also install the 32-channel recording software from the software CD in a deployment consisting of multiple cameras. For its installation details, please refer to its related documents.

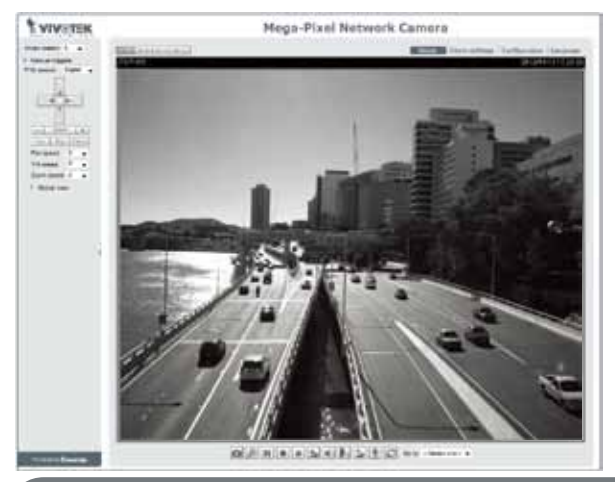

For further setup, please refer to the user's manual on the software CD.

- 3. Unscrew the zoom controller to adjust the zoom factor. Upon completion, tighten the zoom controller.
- 4. Unscrew the focus controller to adjust the focus range. Upon completion, tighten the focus controller.

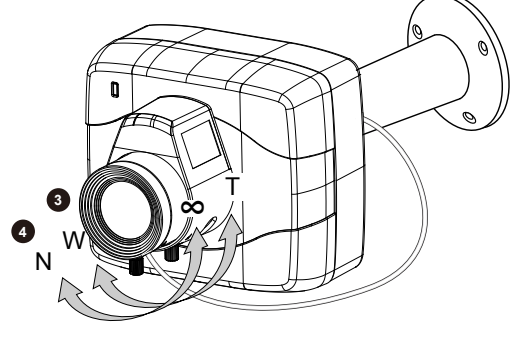

🖉 NOTE:

If you prefer other lens for your IP8152, please notice the specifications below.

- If you select a different lens, the distance between the flange of the lens and the IR cut filter on the camera should be smaller than 7.5mm. If the lens protrudes too much from the bottom of the lens module, it may hit the IR Cut Filter, or result in out of focus when adjusting the focus controller.
- 2. A vari-focal lens may protrude from the bottom of screw mount when tuning the focus puller.

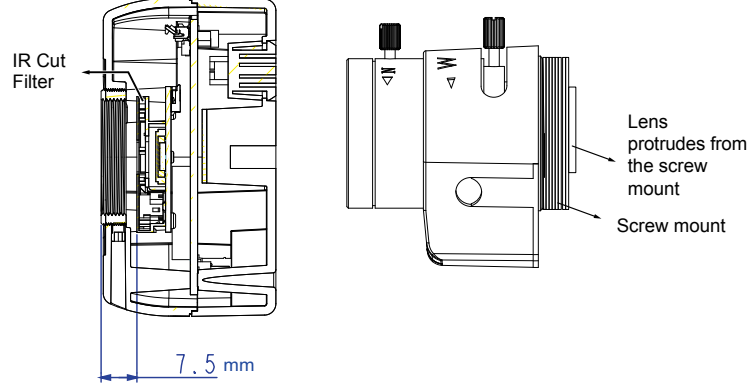

3. Use the included hex wrench to make adjustments to CS-mount ring only when you experience compatibility issue with lens focal length.

 $P/N:625020000G\;$  Rev. 1.0 All specifications are subject to change without notice. Copyright © 2012 VIVOTEK INC. All rights reserved.

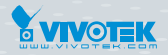

VIVOTEK INC.

6F, No.192, Lien-Cheng Rd., Chung-Ho, New Taipei City, 235, Taiwan, R.O.C. |T: +886-2-82455282 |F: +886-2-82455532 |E: sales@vivotek.com VIVOTEK USA, INC. 2050 Ringwood Avenue, San Jose, CA 95131 |T: 408-773-8686 |F: 408-773-8298 |E: salesusa@vivotek.com